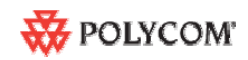

# Polycom <sup>™</sup> RSS 2000 V3.0.000 Getting Started Guide

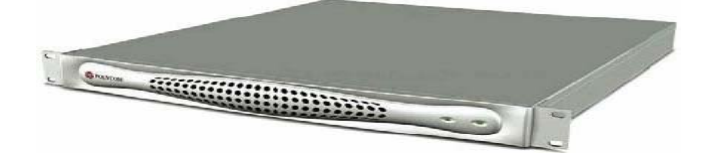

# **General Safety Precautions**

Follow these rules to ensure general safety:

• Keep the area around the Polycom RSS 2000 unit clean, free of clutter and well ventilated.

• Decide on a suitable location for the equipment rack that will hold the RSS 2000 unit and is near a grounded power outlet.

• Use a regulating uninterruptible power supply (UPS) to protect the RSS 2000 unit from power surges and voltage spikes, and to keep it operating in case of a power failure.

| Hardware Specification                                            |
|-------------------------------------------------------------------|
| Pentium 4, 2.8Mhz,2G RAM,250G Hardisk.                            |
| Form Factor: 1U 19" rack mount                                    |
| • Height: 1.73" (44 mm)                                           |
| • Width: 16.83" (430 mm)                                          |
| • Depth: 15.35" (390 mm)                                          |
| Gross Weight: 22.4 lbs (10.2 kg)                                  |
| • Power Supply: Thermal controlled 220W ATX AC power supply w/PFC |
| • AC Voltage: 100 - 240 VAC, 60-50 Hz, 5-3<br>Amps                |
| XP OS                                                             |
|                                                                   |

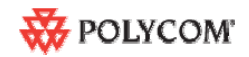

# **Preparations**

Obtain the following information from your network administrator:

- RSS 2000 unit, Subnet Mask and Default Gateway IP addresses
- Gatekeeper IP address, Prefix, and E.164 of the RSS 2000.

# **Unpacking and Installing the RSS 2000**

1 Place the RSS 2000 unit on a stable flat surface in the selected location.

**2** To connect to the power source, insert the power cable into the Power connector on the rear panel of the MGC+ unit and insert the Power cable into the power source socket.

3 Connect the lan cable to LAN1 in the back of the system.

4 Turn on the power switch.

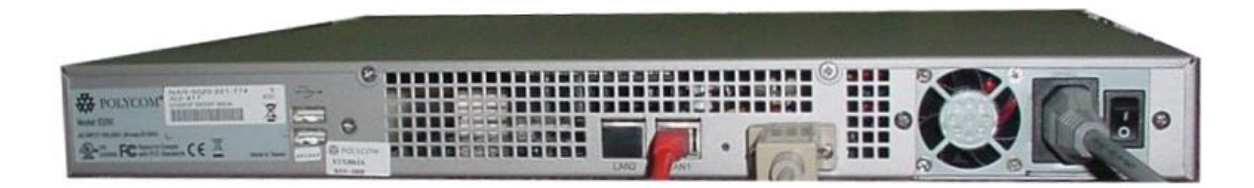

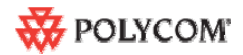

# **Initial RSS 2000 IP Configuration**

The system is shipped with a default IP address:

IP Address:192.168.1.254 Subnet Mask: 255.255.255.0 Gateway: 192.168.1.1

There are two ways to change the initial IP address of the sytem:

- 1. Via a cross over lan cable
- 2. Via a RS232 or Telnet Console.
- 1. Changing the initial IP address via a cross over lan cable
- 1. Connect a cross over lan cable to LAN1 in the RSS 2000.
- 2. Set your laptop to the same segment of the RSS
  - a. For example (in your laptop IP config setting):

| Internet Protocol (TCP/IP) Proper                                                                                   | ties 🛛 🕐 🔀                                                             |  |  |  |  |
|----------------------------------------------------------------------------------------------------|------------------------------------------------------------------------|--|--|--|--|
| General                                                                                                    |                                                                        |  |  |  |  |
| You can get IP settings assigned autom<br>this capability. Otherwise, you need to a<br>the appropriate IP settings. | atically if your network supports<br>sk your network administrator for |  |  |  |  |
| Obtain an IP address automatically                                                                                  | ,                                                                      |  |  |  |  |
| • Use the following IP address:                                                                                     |                                                                        |  |  |  |  |
| IP address:                                                                                                    | 192 . 168 . 1 . 253                                                    |  |  |  |  |
| Subnet mask:                                                                                                    | 255 . 255 . 255 . 0                                                    |  |  |  |  |
| Default gateway:                                                                                                    | 192 . 168 . 1 . 1                                                      |  |  |  |  |
| Obtain DNS server address automatically                                                                             |                                                                        |  |  |  |  |
| • Use the following DNS server addr                                                                                 | esses:                                                                 |  |  |  |  |
| Preferred DNS server:                                                                                               |                                                                        |  |  |  |  |
| Alternate DNS server:                                                                                               | · · ·                                                                  |  |  |  |  |
|                                                                                                    | Ad <u>v</u> anced                                                      |  |  |  |  |
|                                                                                                    | OK Cancel                                                              |  |  |  |  |

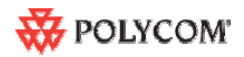

3. Open internet explorer and browse to:

http://192.168.1.254

4. Login to the system.

User name: administrator

| Password: | polycom |
|-----------|---------|
|-----------|---------|

| 😫 Polycom RSS 2000 - Microsoft Internet Explorer                                                                                                    | _ @ 🔀     |
|----------------------------------------------------------------------------------------------------|-----------|
| 文件 (F) 编辑 (E) 查看 (V) 收藏 (A) 工具 (T) 帮助 (H)                                                                                                    |           |
| 🜀 局退 · 🚫 · 🖹 🛃 🏠 🔎 搜索 🌟 收藏夹 🤣 🎯 · 🍃 🌾 🎇 🦓                                                                                                    |           |
| 地址 [10] @ http://172.21.103.127/login.php?lang=en                                                                                                    | ▶ 转到 链接 ≫ |
| (2) ・ 提索 四页                                                                                                    |           |
| A * A * A Polycom ESS 2000                                                                                                    | - x       |
| POLYCOM   RSS 2000                                                                                                    |           |
| Welcome to Polycom RSS 2000         Login       User Name:         seministrator         Passwort:         Omain:         Login             Login             Login |           |
|                                                                                                    |           |
| 2 Interr                                                                                                    | tet       |

5. Go to system configuration->IP setting and modify the IP address , you can set a static IP or chose DHCP . Click the save button and than reset the system.

| COPYRIGHT 2006 POLYCOM INC. ALL RIGHTS RESERVED |                           |                   |  |  |  |
|-------------------------------------------------|---------------------------|-------------------|--|--|--|
| System Management                               | IP Settings               |                   |  |  |  |
| + System Information                            | LAN1                      |                   |  |  |  |
| <ul> <li>System Configuration</li> </ul>        |                           | 1                 |  |  |  |
| IP Settings                                     | Obtain an IP address auto | omatically (DHCP) |  |  |  |
| Gatekeeper Settings                             | 1P Address :              | 172.21.103.127    |  |  |  |
| User Customization                              | Subnet Mask :             | 255.255.255.0     |  |  |  |
| Backup/Delete Settings                          | Default Gateway :         | 172.21.103.254    |  |  |  |
| Stacking Settings                               | Obtain DNS server addre   | ss automatically  |  |  |  |
| System Settings                                 | Preferred DNS Server:     | 172.21.96.8       |  |  |  |
| Logger Settings                                 | Alternate DNS Server:     |                   |  |  |  |
| I Upgrade/Reset System                          |                           |                   |  |  |  |
| + Account Management                            |                           | Clear             |  |  |  |
| + Recording Setting                             |                           |                   |  |  |  |
| + Archives                                      |                           |                   |  |  |  |
| + Live Streaming                                |                           |                   |  |  |  |

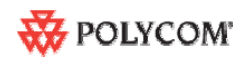

# 2.Changing the initial IP address via an RS232 Console or Telnet

Another option to modify the IP address of the RSS 2000 is using the RS232 console.

1.Connect to the RS232 port – and activate the console (9600, 8bits)

Login: polycom (or any administrator password) When login to the console, you will see the current IP address of the system.

Help ? – show all available commands Changing the IP Address: set lan1 static 172.21.100.20 mask 255.255.224.0 [gw 172.21.96.254]

#### Reset Password (back to polycom)

User may reset the password of the administrator to default to 'polycom'

reset password

| Т уре | ?          | or         | he l      | p to  | get   | the | help   | informat:        | ion |                      |
|-------|------------|------------|-----------|-------|-------|-----|--------|------------------|-----|----------------------|
| #     |            |            |           |       |       |     |        |                  |     |                      |
| #?    |            |            |           |       |       |     |        |                  |     |                      |
|       | ?          |            |           |       |       |     |        |                  |     |                      |
|       | he:<br>pas | lp<br>ssw  | ord       |       |       |     |        |                  |     |                      |
|       | shı<br>re: | utd<br>sta | own<br>rt |       |       |     |        |                  |     |                      |
|       | set<br>sho | t 1.<br>)w | an1       | stat: | ic <: | ip> | netmas | ∶k <mask></mask> | [gw | <gateway>]</gateway> |

### Note !

The same steps apply also for Telnet connection.

Only one console can be connected at any given time (either Telnet or RS232 not both).

The system is now ready for use, for additional configuration refer to the user guide.

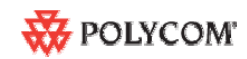

# RSS 2000 Maximum Capacity

| Scenario                  | Description                                                                                         | Maximum Capacity                                                                                                    |
|---------------------------|----------------------------------------------------------------------------------------------------|----------------------------------------------------------------------------------------------------|
| Conference<br>Recording   | How many conferences can be recorded simultaneously                                                 | 2 conference or 2 EPs dialing in the same time1 H239 recorded link at a time                                                                                                    |
| Point to Point recording  | How many point to point calls can<br>be record (if both are dialing into the<br>POLYCOM ™ RSS 2000) | 1                                                                                                    |
| H323<br>Playback          | How many conferences can be<br>playback in H323                                                     | 10                                                                                                    |
| Archive view              | How many streaming can be<br>reviewed (unicast) – based on the<br>Web Server capacity               | 50                                                                                                    |
| Multicast for<br>archives | How many streaming can be reviewed (multicast) for existing archives                                | 2                                                                                                    |
| Clustering                | How many RSS can be stacked to support ?                                                            | <ul> <li>There is no limitation for the amount of RSSs that can be in a single clustering group.</li> <li>1.In clustering mode, each RSS2000 still can support 10 H.323 playback .For example :one H.323 endpoint connect to RSS-A, it playback an archive from RSS-B clustering with RSS-A, the H.323 playback resource it occupied is taken from RSS-A. (There is a pending issue here, please refer the part of pending issues, RSS-365)</li> <li>2. Archive view from the web in clustering mode will web resources from the RSS that the archive is base, not from the RSS that the user is connect to.</li> </ul> |

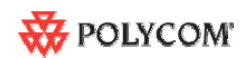

# Network TCP/UDP ports used by RSS2000

|           | Usage              | Туре           | Port Range               |
|-----------|--------------------|----------------|--------------------------|
| Manager   |                    | TCP            | 81                       |
| Web       |                    | TCP            | 80                       |
|           | https              | https TCP 443  |                          |
|           | Trace              | UDP            | 30011                    |
|           | Gatekeeper         | UDP            | 1719                     |
|           | RAS                | UDP            | 1720                     |
| Endpoint/ | Q.931 Socket       | TCP            | 1720                     |
| H.323     | H.245 Socket       | TCP            | 1730-1739                |
|           | Live Broadcast     | TCP            | 1800-1801                |
|           | Audio / Video Data | UDP            | 2000-2099                |
|           | On demand Protocol | TCP            | 554                      |
| Media     | On Demand Archive  | TCP (optional) | 554                      |
|           | On Demand Archive  | UDP(optional)  | Random (for source port) |

# Notes Regarding On Demand Archive

The UDP ports used for on demand archives are randomly chosen. There are two ways to configure firewalls and Windows Media Player for usage with RSS2000 on demand archives.

1) Open an outbound UDP port range matching what is used by Windows Media Player, or open all UDP ports outbound from RSS2000 to effectively bypass the firewall for outbound traffic. Also open the port range used by Windows Media Player for inbound traffic to the viewing PC. This range is configurable in Windows Media Player, as seen in Figure 1 (Windows Media Player defaults shown). The user can check RTSP/UDP, check 'Use ports' and define the port range.

2) Disable UDP connections in Windows Media Player to force a TCP-only connection. This configuration utilizes only TCP port 554. As seen in Figure 2, unchecking RTSP/UDP removes the user's ability to specify a port range and forces all connections to use TCP 554 only.

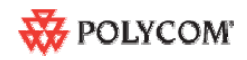

| otions                                                                                                    |                                                                              |                                                                |                                                  |         |
|----------------------------------------------------------------------------------------------------|------------------------------------------------------------------------------|----------------------------------------------------------------|--------------------------------------------------|---------|
| Player Rip Mu                                                                                                    | sic Devices                                                                  | Burn                                                           | Performance                                      | Library |
| Plug-ins Priva                                                                                                    | cy Security                                                                  | File Types                                                     | DVD                                              | Network |
| Specify se<br>from the In<br>Protocols for MM?<br>Try to use the fol<br>RTSP/UDP<br>RTSP/ICP<br>HTTP<br>Multicast Streams<br>Allow the pla | tings for playing d<br>nternet.<br>URLs<br>lowing protocols w<br>Use ports 7 | ligital media c<br>hen receiving<br>000-7007<br>lticast stream | ontent that is :<br>an MMS URL:<br>to receive da | ata     |
| Streaming proxy                                                                                                    | settings                                                                     |                                                                |                                                  | 7 1     |
| Protocol                                                                                                    | Proxy                                                                        |                                                                |                                                  | _       |
| HIIP                                                                                                    | Browser                                                                      |                                                                |                                                  |         |
| Select the proto                                                                                                    | col above, and th                                                            | en click Confi<br>; used for onl                               | gure. <u>C</u> onfi                              | igure   |
| Options in                                                                                                    | Control Panel.                                                               |                                                                |                                                  |         |

Figure-1

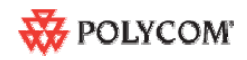

| evices<br>ecurity<br>blaying<br>tocols v<br>orts | Burn<br>File T<br>digital me<br>when rec<br>7000-700 | Types<br>edia co<br>elving<br>07   | Perform<br>DV<br>ontent t<br>g an MMS<br>to reco | hance<br>D<br>hat is :<br>5 URL:<br>eive da | Library<br>Network<br>streamed         |
|--------------------------------------------------|------------------------------------------------------|------------------------------------|--------------------------------------------------|---------------------------------------------|----------------------------------------|
| olaying<br>tocols v<br>orts                      | digital me<br>when rec<br>7000-700                   | edia co<br>:eiving<br>07<br>tream: | ontent ti<br>g an MMS<br>  to reco<br>is         | hat is :<br>5 URL:<br>eive da               | ata                                    |
|                                                  |                                                      |                                    |                                                  |                                             |                                        |
|                                                  |                                                      |                                    |                                                  |                                             |                                        |
|                                                  |                                                      |                                    |                                                  |                                             |                                        |
|                                                  |                                                      |                                    |                                                  |                                             |                                        |
| setting<br>anel.                                 | hen click<br>gs used fi                              | Confiç<br>or onli                  | gure. (                                          | <u>C</u> onfi                               | igure)                                 |
|                                                  | ' settinç<br>anel.                                   | ' settings used f<br>anel.         | / settings used for onl<br>anel.                 | settings used for online store              | / settings used for online stores, use |

Figure-2

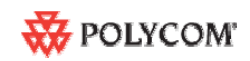

# Polycom <sup>™</sup> RSS 2000 V3.0 Release Notes

# RSS2000 V3.0 Upgrade User Guide

# 1, New Systems – New Installations

For new installations , customer need to activate the RSS before starting to use .

## Process:

As you aware, RSS 2000 V3.0 includes two type of activation keys:

### Keycode definition

| Package Name | Description                                         |
|--------------|-----------------------------------------------------|
| K-keycode    | Option Activation (Basic, Multicast, Clustering)    |
| U-keycode    | New Version activation (Will not affect the current |
|              | installed options)                                  |

# Log into RSS and go to Product Activation

| System Management      | Product Activation                |                                               |
|------------------------|-----------------------------------|-----------------------------------------------|
| - System Information   | Serial Number :                   | 0090FB097CB2                                  |
| Product Information    | Current Running Version :         | 3.0.0.000 683, Build: Feb 26 2008 16:13:00    |
| Product Activation     | Activation Status :               | Activated                                     |
| + System Configuration | Downloaded Version :              |                                               |
| + Account Management   | Minimum Version requirement :     |                                               |
| + Recording Setting    | Activation Key :                  |                                               |
| + Archives             |                                   | Save Clear                                    |
| + Live Streaming       |                                   |                                               |
|                        |                                   |                                               |
|                        | Click the button below to registe | r your product at Polycom Resource Center and |
|                        | Polycom Resource Center           | >                                             |

Click **Polycom Resource Center**, go to the PRC and under product activation:

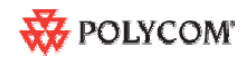

| Solutions Products Price                   | cing & Promotions   Certification & Training   Service & Support   Sales                                                                                                    |
|--------------------------------------------|----------------------------------------------------------------------------------------------------|
| Product Activation                         |                                                                                                    |
| Overview                                   | You have been redirected to another site via pop-up window. If y<br>your pop-up blocker and click the link again.                                                                                                    |
| Professional Services                      | Software Upgrade Key Code                                                                                                    |
| Support Services                           | To upgrade your software, please retrieve your software Key Code.                                                                                                    |
| White Papers                               | Retrieve Software Key Code                                                                                                    |
| Service Descriptions                       | To generate a Key Code for enabling system options, follow the                                                                                                    |
| Services Sales Tools                       |                                                                                                    |
| Product Support                            | Single License Number                                                                                                    |
| Product Registration<br>Product Activation | Please enter the License Number and Serial Number of your product<br>to generate a Key Code. To retrieve a previously enabled Key Code,<br>please enter the product's serial number and leave License Number<br>blank. |
|                                            | License Number:                                                                                                    |
|                                            | Serial Number:                                                                                                    |
|                                            | Key Code:                                                                                                    |
|                                            | Generate                                                                                                    |

For new installation, the system will be shipped with a K License, that will require the user to go to the PRC and receive a K Keycode:

|                                                                                          | Single License Number                                                                                                    |                                      |
|------------------------------------------------------------------------------------------|----------------------------------------------------------------------------------------------------|--------------------------------------|
| Please enter the License<br>to generate a Key Code<br>please enter the product<br>blank. | Number and Serial Number of your product<br>. To retrieve a previously enabled Key Code,<br>.'s serial number and leave License Number |                                      |
| License Number:                                                                          | This license Number is provided with the                                                                                               | system (Single Page) - Enter here !! |
| Serial Number:                                                                           |                                                                                                    |                                      |
| Key Code:                                                                                |                                                                                                    |                                      |
|                                                                                          | Generate                                                                                                    |                                      |

The user will receive a K Keycode with his options (Either none, Clustering or Multicast)

After entering the K Keycode – the user will need to go back to the PRC and receive now a U Keycode:

| Retrieve Your Upgrade Key Code                                                                                                    |                         |  |  |  |  |
|----------------------------------------------------------------------------------------------------|-------------------------|--|--|--|--|
|                                                                                                    | Single Upgrade Key Code |  |  |  |  |
| To retrieve the latest software upgrade Key Code for your system, please<br>enter the complete system Serial Number, the Version Number that you want<br>to install and then click <b>Retrieve</b> . |                         |  |  |  |  |
| *Serial Number:                                                                                                    | Model:                  |  |  |  |  |
| *Version:                                                                                                    | 3.0 Need Help?          |  |  |  |  |
|                                                                                                    | Retrieve                |  |  |  |  |
|                                                                                                    |                         |  |  |  |  |
|                                                                                                    |                         |  |  |  |  |

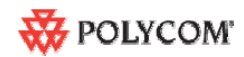

Enter 3.0 in the Version field and enter the System Serial# in the Serial Number field , then customer will receive a U-Key code (As taken from the product activation section on the RSS 2000 Web UI):

| Product Activation            |                                                                                                    |
|-------------------------------|----------------------------------------------------------------------------------------------------|
| Serial Number :               | DU90FB03FBFE                                                                                                    |
| Current Running Version :     | 3.0.0.000 683, Build: Feb 26 2008 16:13:00                                                                                                    |
| Activation status .           | Activated                                                                                                    |
| Downloaded Version :          |                                                                                                    |
| Minimum Version requirement : |                                                                                                    |
| Activation Key :              |                                                                                                    |
|                               | Saus Class                                                                                                    |
|                               | Clear                                                                                                    |
|                               |                                                                                                    |
|                               |                                                                                                    |
|                               | Product Activation Serial Number : Current Running Version : Activation Status : Downloaded Version : Minimum Version requirement : Activation Key : |

After entering both the K Keycode and the U keycode the product will be ready to be used:

| System Management                      | Product Information          |                                            |
|----------------------------------------|------------------------------|--------------------------------------------|
| <ul> <li>System Information</li> </ul> | System Name :                | Polycom Recording Streaming Server         |
| System Usage                           | Product Type :               | RSS 2000                                   |
| Product Activation                     | Version :                    | 3.0.0.000 683, Build: Feb 26 2008 16:13:00 |
| + System Configuration                 | Maximum H.323 Connections :  | 10                                         |
| + Account Management                   | Maximum Archive Viewers :    | 50                                         |
| + Recording Setting                    | Maximum Recording Sessions : | 2                                          |
| + Archives                             | Activation Status :          | Activated                                  |
| + Live Streaming                       | Multicast                    | 1                                          |
|                                        | Clustering                   | ✓ )                                        |
|                                        | V3.0 Key code activation     | *                                          |
|                                        |                              |                                            |

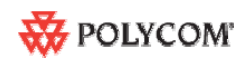

# 2, Current Install base (Existing systems that require upgrade)

# Preparation before Upgrade

1: Obtain the 3.0 upgrade package and activation keys from Polycom website or your local service center. Save it in a folder on your desktop.(more details , please read RSS2000 user manual v3.0)

# pgrade package definition

| Package Name                               | Description                                                 |
|--------------------------------------------|-------------------------------------------------------------|
| Part1:                                     | With full function –support English and Japanese            |
| RSS2000.3.0.0.0_part1_full function_with   |                                                             |
| English&Japanes&Chinese . pkg              |                                                             |
| Part2:                                     | Support all additional language (except English/Chinese and |
| RSS2000.3.0.0.0_part2_additional language. | Japanese)                                                   |
| Pkg                                        |                                                             |

## **Keycode definition**

| Package Name Description |                                                     |
|--------------------------|-----------------------------------------------------|
| K-keycode                | Option Activation (Basic, Multicast, Clustering)    |
| U-keycode                | New Version activation (Will not affect the current |
|                          | installed options)                                  |

# NOTE:

- For RSS2000 running System software 1.0, K-keycode and U-Keycode are both needed.
- For RSS2000 running 2.0, Only U-keycode is needed (It doesn't include multicast or clustering option, if you want to get these option, you need to buy another K-keycode).

## How to receive Key code

Please refer same introduction in the part of "new installation"

# NOTE:

- Before upgrade , Please check your current version , we have different process for v1.0 and v2.0 upgrade.
- Keep your RSS2000 powered on and connected to the network during the upgrade.

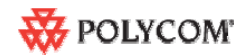

# Upgrade from 1.0 to 3.0

## 1: Download upgrade package to RSS

- a) Log in to RSS, go to ". System Configuration > Upgrade/Reset System" page .
- b) Download the "RSS2000.3.0.0\_part1\_full function\_with English & Japanes & Chinese . pkg" to RSS , then Restart

Note : For More details on the download file process  $% \left( {{\rm{B}}} \right)$  , please read "RSS2000 user manual V3.0"

# 2: Activate your RSS by Keycode

- a) After rebooting, log into RSS, ". System information > Product Activation" page.
- b) Paste your U-Keycode, click save.
- c) Paste your K-Keycode, click save.

# Notes : No need to restart

| Polycom RSS 2000 Admi         | in - Microsoft Internet Exp     | lorer                                                            |                |
|-------------------------------|---------------------------------|------------------------------------------------------------------|----------------|
| File Edit View Favorites      | Tools Help                      |                                                                  | <u></u>        |
| 🚱 Back 🔹 🕥 🕤 💌                | 📓 🚮 🔎 Search 🤸                  | Favorites 🧭 🔗 🍓 🔜 🖓                                              |                |
| Address 🕘 http://172.21.103.1 | 27/main.admin.php               |                                                                  | 🔽 🛃 Go 🛛 Links |
| nolycom                       | RSS 2000                        | - 21 22 6                                                        | 1-222          |
| System Management             | Product Activation              |                                                                  |                |
| System Information            | Serial Number :                 | 0090FB06A080                                                     |                |
| System Usage                  | Current Running Version :       | 3.0.0.013 663, Build: Feb 2 2008 18:09:51                        |                |
| Product Activation            | Activation Status :             | Activated                                                        |                |
| + System Configuration        | Downloaded Version :            |                                                                  |                |
| + Account Management          | Minimum Version requirement     |                                                                  |                |
| + Recording Setting           | Activation Key :                |                                                                  |                |
| + Archives                    |                                 | (Save) Clear                                                     |                |
| + Live Streaming              |                                 |                                                                  |                |
|                               |                                 |                                                                  |                |
|                               | Click the button below to regis | ster your product at Polycom Resource Center and get an activati | on code.       |
|                               | Polycom Resource Center         |                                                                  |                |
|                               |                                 | -                                                                | D              |
| Done                          |                                 |                                                                  | 🜍 Internet     |
| Start A Deluce                | m RSS 2000 Ad                   | Share-DDD                                                        | 8 9 2-25 DM    |

# 3: Check the status

Go to ". - System information > Product Information" page

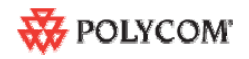

| DOLYCOM   RSS 2000                              |                             |                                            |  |  |
|-------------------------------------------------|-----------------------------|--------------------------------------------|--|--|
| COPYRIGHT 2006 POLYCOM INC. ALL RIGHTS RESERVED |                             |                                            |  |  |
| System Management                               | Product Information         |                                            |  |  |
| + System Information                            | System Name :               | Polycom Recording Streaming Server         |  |  |
| + System Configuration<br>+ Account Management  | Product Type :              | RSS 2000                                   |  |  |
| + Recording Setting                             | Version :                   | 3.0.0.000 683, Build: Feb 26 2008 16:13:00 |  |  |
| + Archives                                      | Maximum H.323 Connections : | 10                                         |  |  |
| + Live Streaming                                | Maximum Archive Viewers :   | 50                                         |  |  |
|                                                 | Maximum Recording Sessions  | : 2                                        |  |  |
|                                                 | Activation Status :         | Activated                                  |  |  |
|                                                 | Multicast                   | $\square$                                  |  |  |
|                                                 | Clustering                  | $\lor$                                     |  |  |
|                                                 | V3.0 Key code activation    |                                            |  |  |

If everything is ok, the version # /Activation Status /V3.0 Key code activation should have same status . (For multicast and clustering option , if you buy these 2 option , your RSS will show same status , if not , it will not be showed )

# Note :

Now you RSS can support **English**, **Chinese and Japanese**. If you want additional language options, you need to download and install the part with additional language options. For additional language options installation, please refer to the part in this documentation "Additional Language support ".

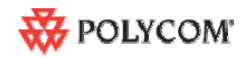

# Upgrade from 2.0 to 3.0

## 1: Download upgrade package to RSS

- a) Log in to RSS, go to ". System Configuration > Upgrade/Reset System" page .
- b) Download the "RSS2000.3.0.0\_part1\_full function\_with English & Japanes & Chinese . pkg" to RSS , then Restart

Note : More details about the download file process  $% \left( {{\rm{B}}} \right)$  , please read "RSS2000 user manual V3.0"

# 2: Activate your RSS by Keycode

a) After rebooting, log into RSS, ". - System information > Product Activation" page.
b) Paste your U-Keycode, click save.

# Notes : No need to restart .

| No need to resi                                | art.                                                    |                                                 |                           |
|------------------------------------------------|---------------------------------------------------------|-------------------------------------------------|---------------------------|
| 🚰 Polycom RSS 2000 Adm                         | in - Microsoft Internet Exp                             | lorer                                           |                           |
| File Edit View Favorites                       | Tools Help                                              | 11/2/                                           | <u>At</u>                 |
| 🕝 Back 🔹 🕥 🕤 💌                                 | 🖹 🏠 🔎 Search 🤸                                          | Favorites 🚱 🔗 😓 🚳                               |                           |
| Address 🙆 http://172.21.103.1                  | 127/main.admin.php                                      |                                                 | Go Links X                |
| nolycom                                        | RSS 2000                                                |                                                 |                           |
| System Management                              | Product Activation                                      |                                                 |                           |
| System Information                             | Serial Number :                                         | 0090FB06A080                                    |                           |
| System Usage                                   | Current Running Version :                               | 3.0.0.013 663, Build: Feb 2 2008 18:09:51       |                           |
| Product Activation                             | Activation Status :                                     | Activated                                       |                           |
| + System Configuration<br>+ Account Management | Minimum Version requirement                             |                                                 |                           |
| + Recording Setting                            | Activation Key :                                        |                                                 | )                         |
| + Archives                                     |                                                         | (Save) Clear                                    |                           |
| + Live Streaming                               |                                                         |                                                 |                           |
|                                                | Click the button below to regis Polycom Resource Center | ter your product at Polycom Resource Center and | I get an activation code. |
|                                                |                                                         |                                                 |                           |
| E Done                                         |                                                         |                                                 | 🖤 Internet                |
| 🛃 start 🔰 🖄 Polyco                             | im RSS 2000 Ad 🛛 😴 Temp S                               | ihare-🗆 🗆 🗆                                     | 🤨 🧐 2:25 PM               |

## 3: Check the status

Go to ". - System information > Product Information" page

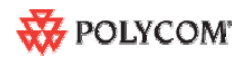

| 😽 POLYCOM                                      | RSS 2000                                                | 21                                 |
|------------------------------------------------|---------------------------------------------------------|------------------------------------|
| COPVRIGHT 2006 POLVC                           | OM INC. ALL RIGHTS RESERVED                             |                                    |
| + System Information<br>+ System Configuration | System Name :                                           | Polycom Recording Streaming Server |
| + Account Management<br>+ Recording Setting    | Product Type :<br>Version :                             | RSS 2000                           |
| + Archives                                     | Maximum H.323 Connections :                             | 10                                 |
| + Live Streaming                               | Maximum Archive Viewers :<br>Maximum Recording Sessions | 50<br>: 2                          |
|                                                | Activation Status :                                     | Activated                          |
|                                                | Multicast                                               | ()                                 |
|                                                | V3.0 Key code activation                                | $\checkmark$                       |

If everything is ok , the version # /Activation Status /V3.0 Key code activation should have same status . (For multicast and clustering option , if you bought these 2 options , your RSS will show same status , if not , it will not be showed , In case the user already have installed K Keycode (Even on top of V2.0) with Clustering option – clustering will remain checked

)

# Note :

Now you RSS can support **English**, **Chinese and Japanese**. If you want additional language options, you need to download and install the part with additional language options. For additional language options installation, please refer to the part in this documentation "Additional Language support ".

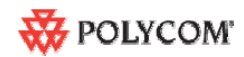

## Additional Language Support

If you need 3.0 to support additional language (Not English/Chinese/Japanese) ,you need to follow this process .

#### Image version check

Please check RSS2000 image version following the commands below firstly. Only RSS2000 with image version 5 or above can be upgraded with additional language support.

1: Click on Start>Run>Enter "telnet 172.21.103.127 23" (without quotation marks), and Click OK. **NOTE:** The IP address above is for EXAMPLE ONLY. Please replace it with your RSS2000 IP address.

2: You will see a command prompt window after the command is executed. The window should look like below.

| <b>J</b> Telnet 172.21.103.127 | - 🗆 י                                 |
|--------------------------------|---------------------------------------|
| Please input your password:    | · · · · · · · · · · · · · · · · · · · |
|                                |                                       |
|                                |                                       |
|                                |                                       |
|                                |                                       |
|                                |                                       |
|                                |                                       |
|                                |                                       |
|                                |                                       |
|                                |                                       |
|                                |                                       |
|                                |                                       |
|                                |                                       |
|                                |                                       |

3: Enter the password for your RSS2000. Default password is polycom , then a system welcome screen appears.

| 🛤 Telnet 172.21.103.127                                      | - | × |
|--------------------------------------------------------------|---|---|
|                                                              |   |   |
| ***************************************                      |   |   |
| ** **                                                        |   |   |
| ** Welcome to Polycom RSS 2000 Server **                     |   |   |
| ** **                                                        |   |   |
| ** Polycom RSS 2000 System Information **                    |   |   |
| ** **                                                        |   |   |
| ** Version: 3.0.0.000 **                                     |   |   |
| ** **                                                        |   |   |
| ** Build: Feb 22 2008 11:39:54 **                            |   |   |
| ** **                                                        |   |   |
|                                                              |   |   |
| Physical Memory:2088412 KB Intel(R) Pentium(R) 4 CPU 2.80GHz |   |   |
| LAN1: IP: 172.21.103.127 MASK: 255.255.255.0                 |   |   |
| GW: 172.21.103.254 MAC: 00:90:FB:06:A0:80                    |   |   |
| RSS2000 Service is RUNNING                                   |   |   |
| #                                                            |   | • |

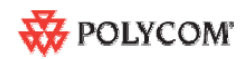

4: At command prompt, enter "imageversion" (without quotation marks)

5: If the version # is "5" (see the screenshot below), indicates the RSS2000 can be upgraded with additional language options.

| 🚥 Telnet 172.21.103.127                             |           | - 🗆 🗙   |
|-----------------------------------------------------|-----------|---------|
| ** Welcome to Polycom RSS 2000 Server               | **        | <b></b> |
| **                                                  | **        |         |
| ** Polycom RSS 2000 System Information              | **        |         |
| **                                                  | **        |         |
| ** Version: 3.0.0.000                               | **        |         |
| **                                                  | **        |         |
| ** Build: Feb 22 2008 11:39:54                      | **        |         |
| **                                                  | **        |         |
| ***************************************             | *****     |         |
|                                                     |           |         |
|                                                     |           |         |
| Physical Memory:2088412 KB Intel(R) Pentium(R) 4 CP | U 2.80GHz |         |
| LAN1: IP: 172.21.103.127 MASK: 255.255.255.0        |           |         |
| GW: 172.21.103.254 MAC: 00:90:FB:06:A0:80           |           |         |
|                                                     |           |         |
| RSS2000 Service is RUNNING                          |           |         |
|                                                     |           |         |
| # imageversion                                      |           |         |
| Current image version(0):                           |           |         |
| RSS2000 Runtime Image Version 5                     |           |         |
| # _                                                 |           |         |
|                                                     |           | -       |

6: If the image version is not 5, it will show **unknown version**, means if you want to support additional languages, need to refresh the image, the old image don't have full support for additional languages, so please contact your service provider.

| 🖾 Teli                      | net 172.21.100.126                                               |                                                                   |                      |  |
|-----------------------------|------------------------------------------------------------------|-------------------------------------------------------------------|----------------------|--|
| <del>××</del>               | Welcome to Polycom R                                             | SS 2000 Server                                                    | **                   |  |
| **                          |                                                                  |                                                                   | **                   |  |
| жж                          | Polycom RSS 2000 Sys                                             | tem Information                                                   | **                   |  |
| **                          |                                                                  |                                                                   | **                   |  |
| **                          | Version: 3.0.0.000                                               |                                                                   | **                   |  |
| **                          |                                                                  |                                                                   | **                   |  |
| **                          | Build: Feb 22 200                                                | 8 11:39:54                                                        | **                   |  |
| **                          |                                                                  |                                                                   | **                   |  |
| Physic<br>LAN1:             | al Memory:1039836 KB<br>IP: 172.21.100.126<br>GW: 172.21.100.254 | Intel(R) Pentium(R)<br>MASK: 255.255.255.0<br>MAC: 00:90:FB:09:7C | 4 CPU 2.80GHz<br>:B2 |  |
| RSS200<br># image<br>Currer | 00 Service is RUNNING<br>eversion<br>nt image version(0):        |                                                                   |                      |  |
| # <b>_</b>                  | <u>n Version</u> .>                                              |                                                                   |                      |  |

## Upgrade additional language package

- a) Log in to RSS, go to ". System Configuration > Upgrade/Reset System" page.
- b) Download the "RSS2000.3.0.0\_part2\_addtional languages . pkg" to RSS , then Restart

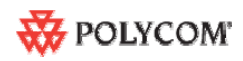

| New Features | (Compare | with | V2.0.0.000) | ) |
|--------------|----------|------|-------------|---|
|--------------|----------|------|-------------|---|

| #  | JIRA#              | Features                                                   | Description                                                                                                    |
|----|--------------------|------------------------------------------------------------|----------------------------------------------------------------------------------------------------|
| 1  | <u>RSS-248</u>     | Clustering Improvements                                    | RSS2000 should support active a recording task in next server when the recording capacity in last one is full .                                           |
| 2  | RSS-207<br>RSS-225 | Gatekeeper Registration modes                              | New Gatekeeper registration modes to support<br>different types of Gatekeepers                                                                            |
| 3  | <u>RSS-247</u>     | Turn on/off H.323<br>Playback                              | Configure Recording only system                                                                                                    |
| 4  |                    | Localization - languages support                           | WEB UI , TV-UI and documentation , IVR – VC 2.0<br>Common Languages suite                                                                                 |
| 5  |                    | Siren22 Stereo Support                                     | Support SIREN 22 Stereo in Single and Point to Point calls.                                                                                               |
| 6  | <u>EXT-405</u>     | XML API Improvements                                       | API provide the interface to support that administrator can select any archive send to any playback site.                                                 |
| 7  |                    | Https/SSL mode                                             | Meet Polycom Security policy                                                                                                    |
| 8  | <u>RSS-239</u>     | Windows security update policy                             | Disable update interface for end users , the update<br>package will be provided with the new release package<br>by Polycom. Meets Polycom Security policy |
| 9  | <b>RSS-219</b>     | Disable Preview                                            | Disable Preview (Security)                                                                                                    |
| 10 | <u>RSS-220</u>     | Restrict the max # of live<br>streaming or web<br>playback | Resource allocation Improvements                                                                                                    |
| 11 | <u>RSS-274</u>     | Media Tool Kit<br>Enhancements                             | Media Tool Kit Enhancements, 4CIF/4SIF (SD)<br>Transcoding, and Link to the install shield                                                                |
| 12 |                    | Multicast improvement                                      | Support Multicast for Live Streaming and Archive View<br>using Polycom player                                                                             |
| 13 | <u>RSS-54</u>      | Streaming without<br>recording                             | Streaming without recording – TV Menu option                                                                                                    |
| 14 |                    | Configure Lan Speed                                        | Lan port configuration                                                                                                    |
| 15 | <u>RSS-265</u>     | HD Archive View<br>availability –<br>Progress Bar          | Progress Bar indicate for HD Archive view                                                                                                    |
| 16 | <u>RSS-234</u>     | Email notification for NAT<br>Topology                     | Email Link configuration for NAT Topologies                                                                                                    |

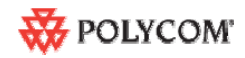

# **RSS2000 Policies and Limitations**

| Subject            | Description                                                                                                   |  |  |
|--------------------|----------------------------------------------------------------------------------------------------|--|--|
| H.323 Alias length | The maximum length of the system H.323 alias name is 16 characters                                            |  |  |
| Console Service    | RS232 configuration: Baud rate 9600, Data bits 8, Parity None, Stop bits                                      |  |  |
|                    | 1, Flow control OFF.                                                                                          |  |  |
|                    | ONLY ONE connection to the Console service is allowed, either by                                              |  |  |
|                    | RS232 or by Telnet, but not both.                                                                             |  |  |
| Endpoint menu      | <ol> <li>When schedule a dial out &amp; record from the Web UI, RSS will</li> </ol>                           |  |  |
|                    | loopback the video and NEVER show the menu unless a menu                                                      |  |  |
|                    | operation (FECC arrow keys or DTMF 2/4/6/8) is given from the                                                 |  |  |
|                    | endpoint.                                                                                                    |  |  |
|                    | 2. When a pre-defined endpoint dials into the RSS and the endpoint has                                        |  |  |
|                    | the "Immediate recording" option, RSS will do the same as above.                                              |  |  |
|                    | 3. When inviting an endpoint to a P2P recording room (using E.164                                             |  |  |
|                    | number of the P2P room followed by #/" and E.164 number of the                                                |  |  |
|                    | invited endpoint ), the inviting endpoint will have the menu and the                                          |  |  |
|                    | Mon two ordenints most at a P2P recording room, only one of them                                              |  |  |
|                    | 4. When two endpoints meet at a F2F recording room, only one of them<br>can have the manu at a time           |  |  |
| P2P recording      | Maximum bandwidth for a P2P recording room is 1024K. If video protocol                                        |  |  |
| maximum bandwidth  | for P2P recording room is H 264, then the maximum bandwidth is 768K                                           |  |  |
| Archive file size  | If the media file size exceeds 4GB, downloading it from Web UI may be                                         |  |  |
|                    | incomplete.                                                                                                   |  |  |
| Media Player       | Windows Media Player 9/10 is required. WMP 10 is recommended.                                                 |  |  |
| Support            | RealPlayer can also be used if WMP is properly installed.                                                     |  |  |
|                    | QuickTime player is not supported.                                                                            |  |  |
|                    | Some third party media player such as Media Player Classic (MPC) and                                          |  |  |
|                    | VLC can also be used, but they were not certify                                                               |  |  |
| Archive playback   | Archive playback with WMP does not support playback controls:                                                 |  |  |
|                    | Pause/Resume/FF/Backward, etc                                                                                 |  |  |
| H.323 playback     | During H.323 playback, if there is packet loss and endpoint requests I-                                       |  |  |
|                    | Frame, RSS cannot apply the request. Since all audio/video data are from                                      |  |  |
| System Poset       | life media life.                                                                                              |  |  |
| System Reset       | Paset should be done via the Web III or Console service whenever                                              |  |  |
|                    | nossible                                                                                                    |  |  |
| I DAP integration  | Microsoft Active Directory only                                                                               |  |  |
| H.323 preview      | 1. Only two H323 devices can receive Preview –Meaning when there                                              |  |  |
| riiozo provion     | are 2 endpoints previewing on RSS2000, the third one connect to                                               |  |  |
|                    | RSS2000 will not receive preview, if these two endpoints receiving                                            |  |  |
|                    | preview stop to preview or disconnect, the third one still cannot                                             |  |  |
|                    | receive, it need to re-connect.                                                                               |  |  |
|                    | 2. HD or SD archives cannot be previewed.                                                                     |  |  |
|                    | 3. No Transcoding for Preview – Meaning archive recorded in H263                                              |  |  |
|                    | will not be able to be preview by an endpoint connected in H264 and                                           |  |  |
|                    | vice versa, however – endpoint support H264 and H263 – in case the                                            |  |  |
|                    | archive is in H263 – the playback will work well.                                                             |  |  |
|                    | 4, In a clustered configuration, H.323 endpoint cannot receive a                                              |  |  |
|                    | preview image of the archive that is not stored on the RSS unit that                                          |  |  |
|                    | the endpoint is connected. This description should be added to the                                            |  |  |
| Archive Ocraventer | Note her                                                                                                    |  |  |
| Archive Converter  | when using the RSS2000ArchiveConverter – the transcoded life loaded back to the RSS will be limited to 20 EPS |  |  |
|                    |                                                                                                    |  |  |

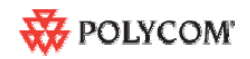

| Subject                                                         | Description                                                                                                    |
|-----------------------------------------------------------------|----------------------------------------------------------------------------------------------------|
| Calling with IP<br>address to an RSS<br>that is register with a | When working in routed mode with a gatekeeper, devices that are trying to call to the RSS – with IP address, will be rejected if they are not register to the same GK.                                                                                                    |
| GK - the call is<br>rejected                                    | This is the right policy when working with routed mode on the GK                                                                                                    |
| MGC Integration                                                 | 1, When working with the MGC in Video switching mode – the RSS will indicate HD<br>2 You can disable HD or define the minimum rate for HD in the single                                                                                                    |
|                                                                 | point recording setting in the RSS V2.0, or as alternative disable the HD in system.cfg of the MGC                                                                                                    |
| HDX Interoperability                                            | Playback of H263 recording to the HDX may result with some video<br>artifacts                                                                                                    |
| Clustering                                                      | 1. Only the archives, the view right of which was "Allow All", can be shared.                                                                                                    |
|                                                                 | 2. During clustering, the archives, that wasn't saved on the local RSS2000, can not be deleted, and it's properties can not be modified.                                                                                                    |
| Hunting                                                         | <ul> <li>Each RSS 2000 is capable of 2 recording and 8 H323 playbacks (total of 10 H323 Connections).</li> <li>1,When using the RSS Hunting function with Cisco GK – the GK will hunt to the next available RSS after the RSS is full with 10 H323 connection.</li> </ul> |
| Dougo without                                                   | 2, Hunting can only support by PN/SE2000; RDVISION GK; Cisco GK.                                                                                                    |
| recording (RSS-381)                                             | function                                                                                                    |
| V3.0 upgrade                                                    | V3.0 have 2 upgrade packages , can not be covered in one package ,<br>part is with all functions , part2 is with multi languages package, so<br>some customer need to upload 2 packages . For details , please read<br>the V3.0 upgrade guide                             |
| Multi language<br>support                                       | <ol> <li>image requirement: Languages (except English/Japanese/Chinese)<br/>require image V5.0. For details, please read the V3.0 upgrade guide<br/>(it is a part of this document)</li> <li>IVR support – RSS2000 V3.0 only support</li> </ol>                           |
|                                                                 | English/Chinese/Japanese IVR , RSS will play English IVR for all other<br>languages – however, the user can manually upload any IVR he prefer<br>to accommodate his language requirements                                                                                 |
| Upload Utility                                                  | H.263 / H.263+ 4CIF archives can not be uploaded to RSS                                                                                                    |
| HD archives                                                     | When moving mouse cursor on the play button of an archive , if it is an                                                                                                    |
| transcode status                                                | HD archive being transcoding , so play button will be a special status ,<br>then you will see a percentage number to show the transcoding<br>process                                                                                                    |
|                                                                 | Limitation is that if uses don't refresh the page, the percentage will not have any update                                                                                                    |

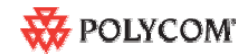

# Known Limitations;

| JIRA#          | Subject            | Description                                                                                                    |
|----------------|--------------------|----------------------------------------------------------------------------------------------------|
| RSS-120        | Overlapping names  | The monitor screen displays an overlapping names of VSX8000 and RSS in a MGC meeting                                                                        |
|                |                    | room                                                                                                    |
| RSS-136        | VSX 5000-8000      | The RSS 2000 support the VSX 5000-8000 when the VSX is set to motion (Not Sharpness                                                                         |
|                | Interoperability   | nor Promotion)                                                                                                    |
| RSS-141        | RMX 2000           | The RMX 2000 connects secondary to the RSS 2000 in the rate of 64Kbps (No support for                                                                       |
| VNGR-4291      | Interoperability   | G.728 at the RMX 2000 (RMX 2000 connect to the HDX and VSX at G.729A in 64K which is                                                                        |
|                |                    | not supported by the KSS 2000)) – recording at this low video rate is not recommended in any case                                                           |
| PSS-142        | RMX 2000           | While RSS2000 is connected to RMX2000 in SIF when the RMX is set to Sharpness, an                                                                           |
| 100-142        | Interoperability   | archive of it is tagged as H 264 SD                                                                                                    |
| RSS-137        | ViewStation        | ViewStation show blue then green screen at the beginning of a connection to RSS2000                                                                         |
|                | Interoperability   |                                                                                                    |
| RSS-121        | IVRs               | When recording an IVR message – it's require to add additional 1 second of silence for each                                                                 |
|                |                    | recording, to prevent message truncation with VSX and Viewstations                                                                                          |
| RSS-129        | Maximum frame      | Maximum frame rate for recording and playback in the recording room is 20 fps in H.264                                                                      |
|                | rate for recording | and 25 fps in H.261/H.263                                                                                                    |
|                | and playback       |                                                                                                    |
| RSS-130        | Point to Point     | HD is not supported in Point to Point recording. When using an HD endpoint it's                                                                             |
|                | recording          | Prefix and not to connect to the Recording room [RSS2000 Prefix][Recording Room                                                                             |
| RSS-157        | Embedded           | When recording a multipoint on a VSX – first connect the endpoint to the VSX and only than                                                                  |
| 100-107        | Multipoint on the  | connect to the RSS 2000                                                                                                    |
|                | VSX                |                                                                                                    |
| RSS-148        | Sony HG90          | Sony HG90 can connect in HD only. The RSS 2000 menu is in CIF (Not in HD) as so the                                                                         |
|                | version:           | HG 90 will connect as secondary.                                                                                                    |
|                | 2.11 Beta          |                                                                                                    |
| <b>DOD</b> (50 | Interoperability   |                                                                                                    |
| RSS-153        | H239 Content       | The RSS 2000 support H263 content (Not H264) – as most endpoint currently support H263                                                                      |
|                | resolution         | content – In order to prevent interoperability issue, when playing back the stream (In H323) the RSS will not support H264 content (Lower common nominator) |
|                |                    | the ROS will not support 1204 content (Lower continion norminator)                                                                                          |
| RSS-154        | Econf integration  | France Telecom eConf can not get video from RSS                                                                                                    |
| RSS-147        | Aethra X7          | Connect Aethra X7 to RSS2000 @1920K, the X7 sends 720p, but receives CIF from the                                                                           |
|                | integration        | RSS2000.                                                                                                    |
|                |                    | RSS2000 can only support CIF/SIF for menu .                                                                                                    |
| RSS-301        | RMX 2000           | HD Recording with the RMX 2000 is supported only on full screen layout                                                                                      |
|                |                    |                                                                                                    |
| RSS-391        | 2CIF/2SIF support  | RSS can not encode 2CIF/2SIF as a standard resolution when transforming to WMV file,                                                                        |
|                |                    | the WWW file is not correct resolution, just keep same scale with 201F or 251F, so the                                                                      |
|                |                    | Disable promotion on the VSX when working with the VSX                                                                                                    |
| RSS-276        | LAN Setting        | The same LAN Speed need to be forced on the RSS side and in the switch side                                                                                 |
| RSS-373        | Stereo support     | SIREN 22 Stereo is supported for H323 Playback. When playing the archive using windows                                                                      |
|                |                    | media player - the archive will be played in mono.                                                                                                    |
| RSS-256        |                    | RSS takes a while to respond to a "stop recording" action at endpoint , can not end and                                                                     |
|                |                    | play IVR immediately .                                                                                                    |

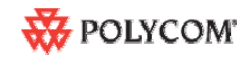

# Pending issues

| JIRA#              | Subject                                                                                | Description                                                                                                    |
|--------------------|----------------------------------------------------------------------------------------|----------------------------------------------------------------------------------------------------|
| RSS-189            | Integration with MGC                                                                   | When working with the MGC in Video switching mode – the RSS will indicate HD You can disable HD or define the minimum rate for HD in the single point recording setting in the RSS V2.0                                                                                                    |
| RSS-365            | Clustering<br>Limitation                                                               | Playback of an archive stored on an RSS2000 unit (Unit A) from the third EP connected to another RSS2000 unit (Unit B) may triggered termination of ongoing playback of the same archive on Unit A from two other EPs also connected to Unit B earlier than the third EP in a clustered two RSS configuration. |
| RSS-132<br>RSS-133 | HDX<br>Interoperability                                                                | Playback of H263 recording to the HDX may result with some video artifacts                                                                                                    |
| RSS-282            | FF or REW action<br>within HD archive<br>playback may<br>cause some<br>video artifacts | When performing Fast Forward or Backward on an HD archive (with the HDX) – some video artifacts                                                                                                    |
| RSS-389            | Distortion/freezing<br>in converted<br>video using                                     | Converting HD archive using the media tool kit to H.263 and uploading the converted file back to the RSS.                                                                                                    |
|                    | media tool kit                                                                         | When playing back the converted file with the VS or VSX some video artifacts may appear.                                                                                                    |